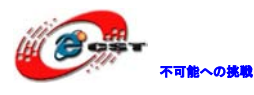

# XILINX USB ダウンロードケーブル

## 簡易マニュアル

株式会社日昇テクノロジー

http://www.csun.co.jp

info@csun.co.jp

2010/12/17

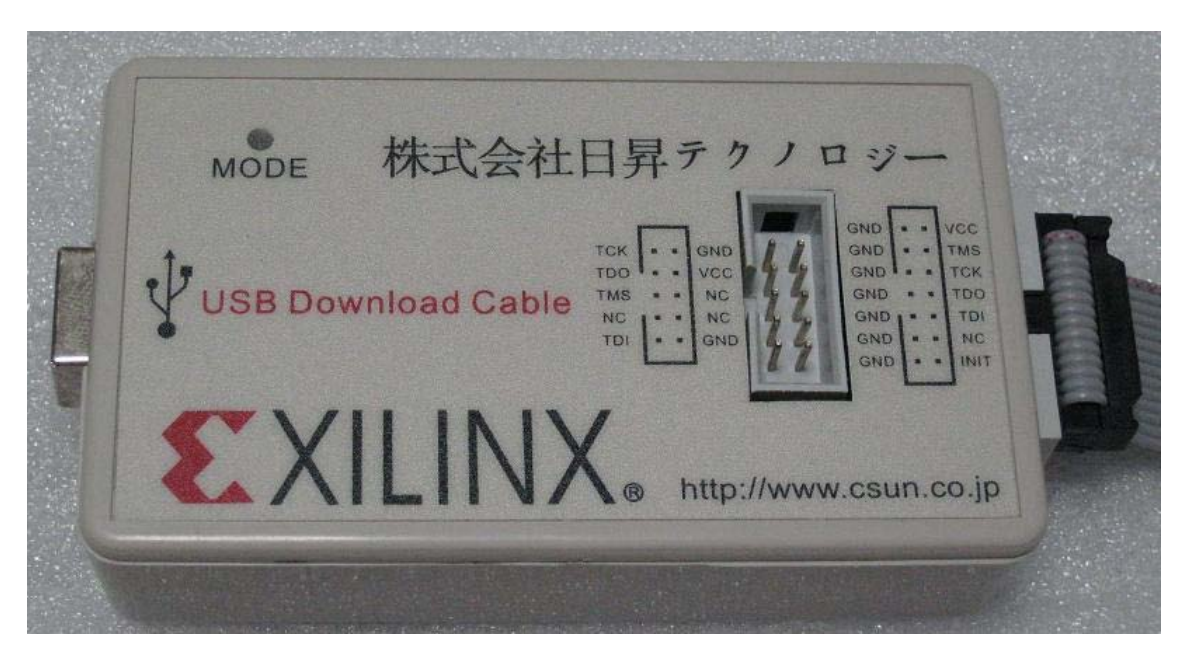

copyright@2010

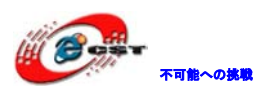

## 修正履歴

| NO | バージョン  | 修正内容         | 修正日        |
|----|--------|--------------|------------|
| 1  | Ver1.0 | 新規作成         | 2010/8/25  |
| 2  | Ver1.1 | SPI 書込み手順を追加 | 2010/12/17 |
|    |        |              |            |
|    |        |              |            |
|    |        |              |            |
|    |        |              |            |
|    |        |              |            |
|    |        |              |            |
|    |        |              |            |

※ この文書の情報は、文書を改善するため、事前の通知なく変更されることがあります。最新版は弊社ホームページからご参照ください。
 「<u>http://www.csun.co.jp</u>」

- ※(株)日昇テクノロジーの書面による許可のない複製は、いかなる形 態においても厳重に禁じられています。
- ※ Androidに関わるリソースはご参考までの実験レベルで確認済みの ものですので、サポートは提供しておりません。

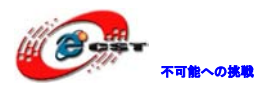

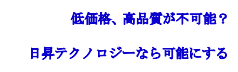

| 機能概要 | ළ              | 4  |
|------|----------------|----|
| 第一章  | ドライバーのインストール   | 5  |
| 第二章  | ファームウェアのアップデート | 9  |
| 第三章  | クロックの設定        | 11 |
| 第四章  | ターゲットボードとの接続   | 14 |
| 第五章  | SPI Flash書込み手順 | 17 |

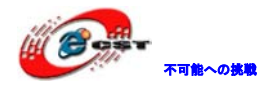

#### 機能概要

- 1、Xilinx 社 USB 対応ダウンロードケーブル Platform Cable USB の互換品
- 2、USBインタフェース、USB1.1 とUSB2.0両方サポートする。Hot plug and playをサポー
- トする。Full-SpeedとHi-Speedをサポートする
- 3、USBで給電、外部電源要らない
- 4、ターゲットボードによって自動認識して1.5V~5Vの電源を提供する
- (5V (TTL), 3.3V(LVCMOS), 2.5V, 1.8V and 1.5V)
- 5、iMPACT とChipScopeをサポートする
- 6、JTAG Boundary Scan、Slave Serial、Serial Peripheral Interface SPIモードをサポ ートする
- 7、サポートするOS
- ---Microsoft Windows XP Professional
- ---Microsoft Windows Vista
- ---Windows 2000
- -Red Hat Enterprise Linux
- ---SUSE Linux Enterprise
- 8、USB-IF認証、CEとFCC規格を満たす
- 9、外形寸法:8.5x5(cm)

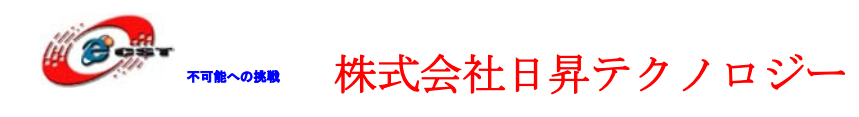

## 第一章 ドライバーのインストール

前提:ドライバーは ISE8.2i 以上のバージョンが必要です。具体的には ISE インストール中 Option 選択する時 Cable Drivers を選択する必要です。

| 🌌 - インストール オプションの選択                                                                                      |                                                                                                    |
|----------------------------------------------------------------------------------------------------|----------------------------------------------------------------------------------------------------|
|                                                                                                    | インストール オプションの選択<br>☑ デザイン環境ツール<br>☑ CPLD<br>☑ Virtex/Virtex-E/Spartan-II/Spartan-IE<br>☑ Virtex-II/Virtex-I Pro/Spartan-3/Spartan-3E<br>☑ Spartan-3a<br>☑ Virtex-4<br>☑ Virtex-5<br>☑ Real to the definition |
| <                                                                                                    | ✓ プログラム ツール ✓ ケーブル ドライバ                                                                                                    |
| サイリンクス ISE のインストール<br>登録 ID の入力<br>ソフトウェア ライセンスの承諾<br>インストール ディレクトリの選択<br>● インストール オプションの選択<br>インストールの開始 | 必要なディスク領域: 3214 MB<br>空き領域: 79662 MB                                                                                                    |
| Copyright (c) 1995-2006 Xilinx, Inc. All<br>rights reserved.<br><u>Trademarks and Patents</u>            |                                                                                                    |
|                                                                                                    | < 戻る(B) 次へ(N) > キャンセル                                                                                                    |

1、USB ケーブルで USB ダウンロードケーブルと PC を接続する 新しいハードウェアが発見される。

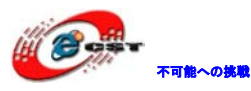

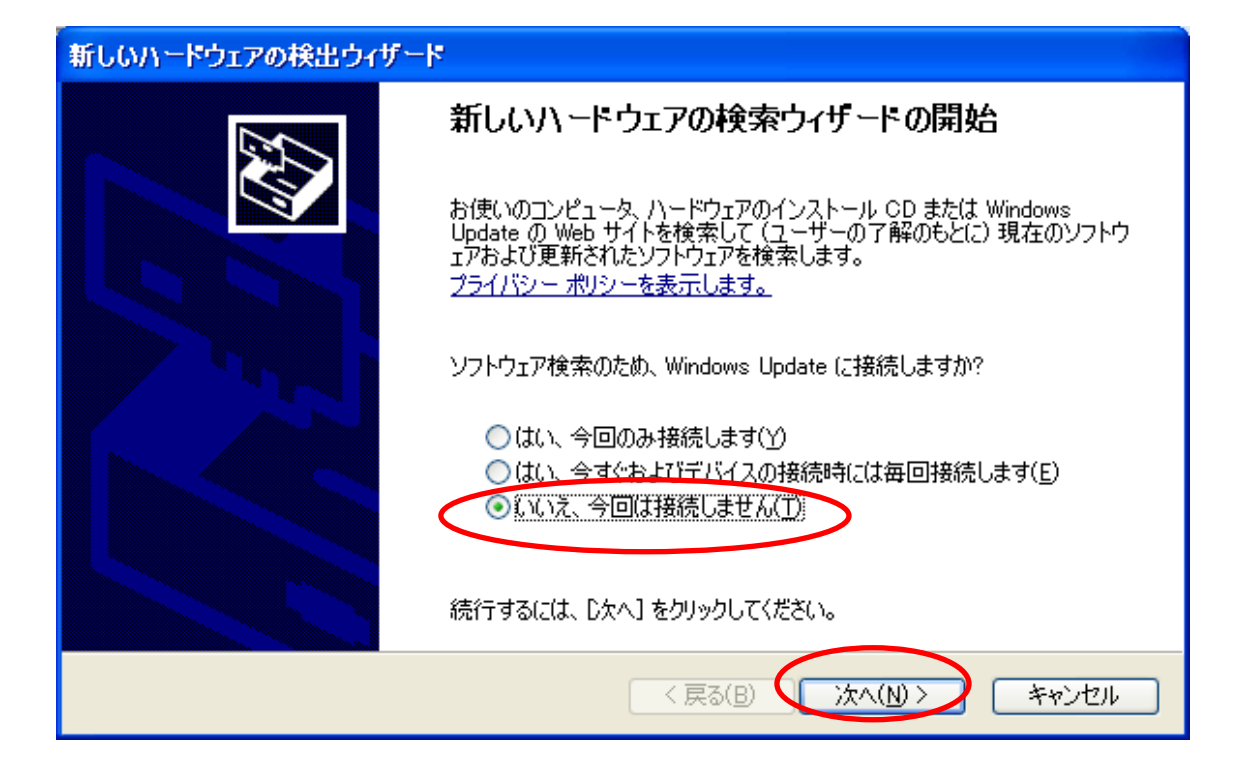

#### 自動的にインストールする。

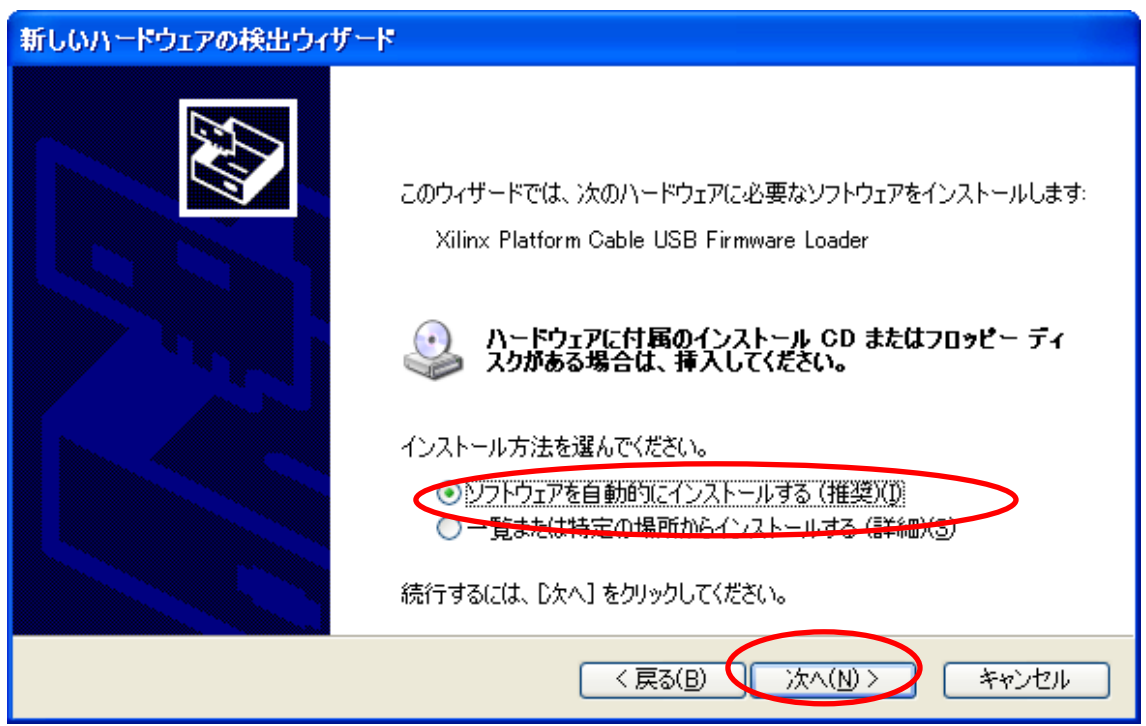

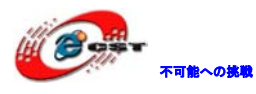

#### インストール中の画面:

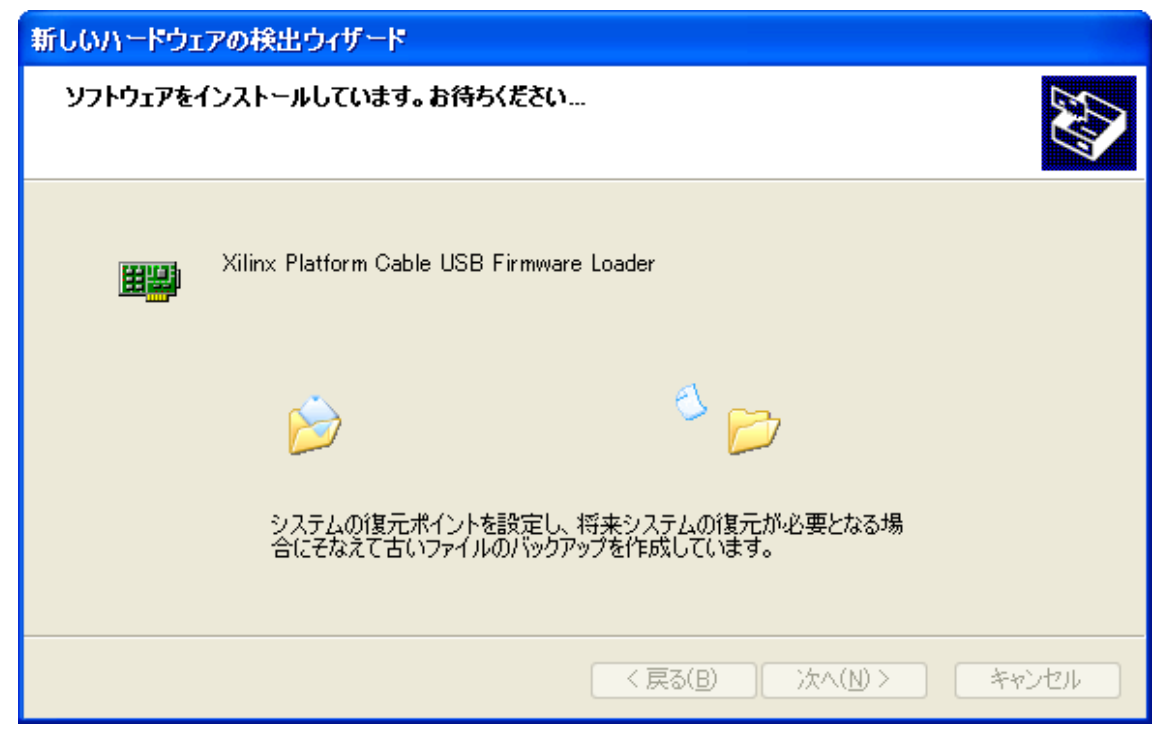

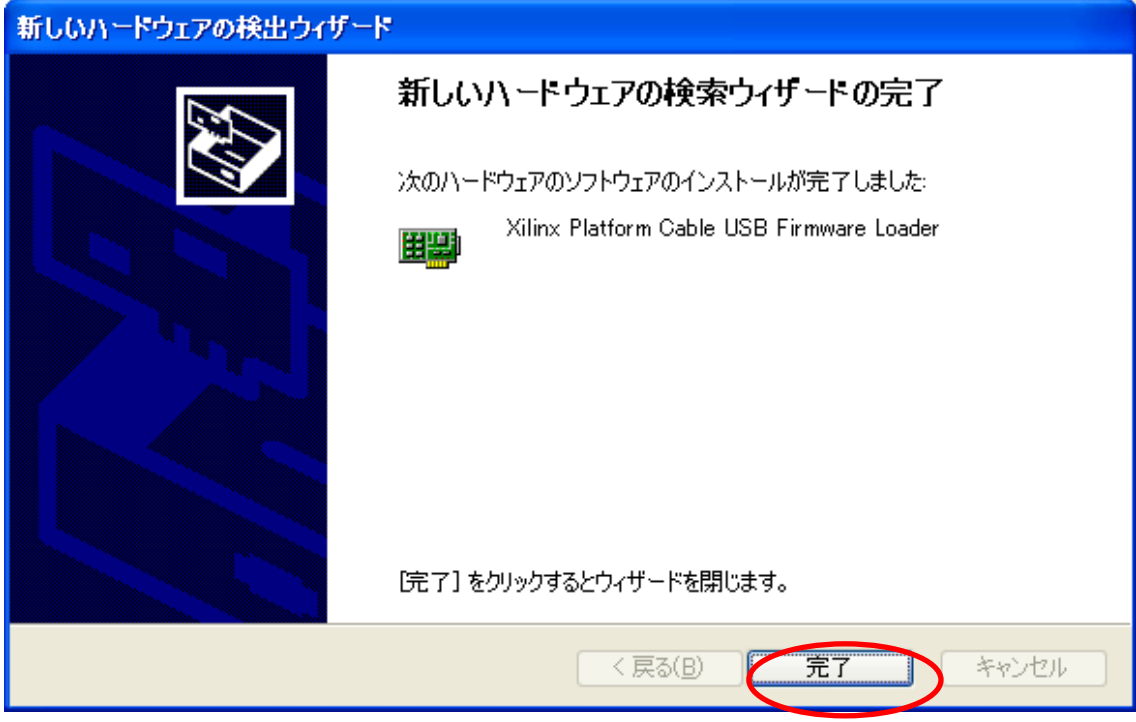

完了押して、これでファームウェアローダーのインストールは完成。 続いて、もう一度上記操作を繰り返して、ケーブルをインストールする。

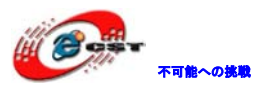

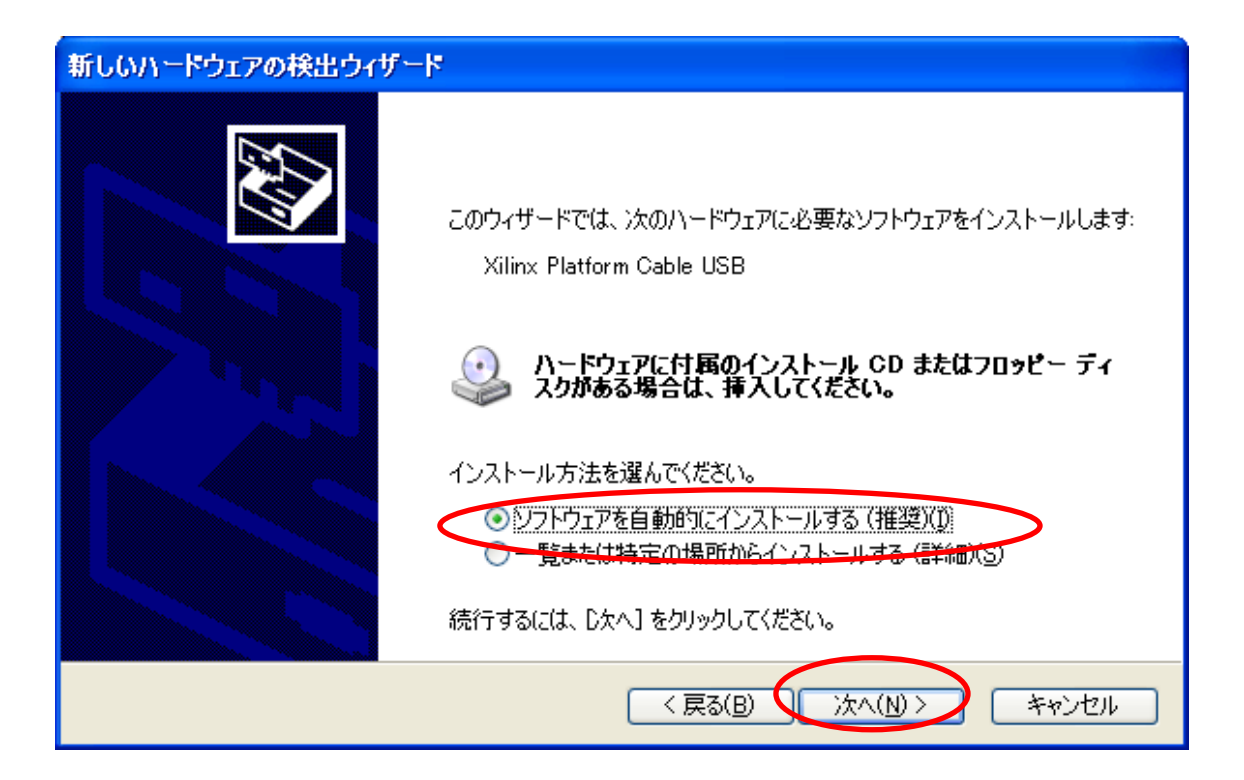

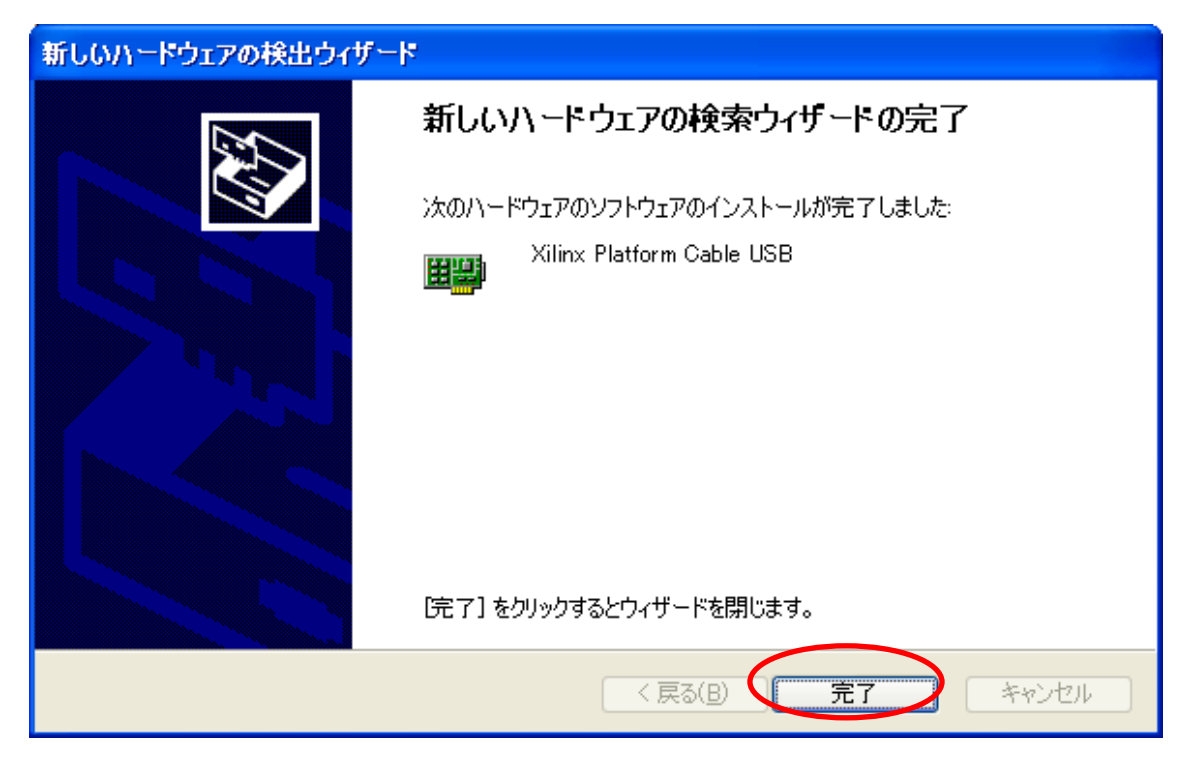

デバイスマネージャを確認すると、下記内容が増えている。

Programming cables
Wilinx Platform Cable USB

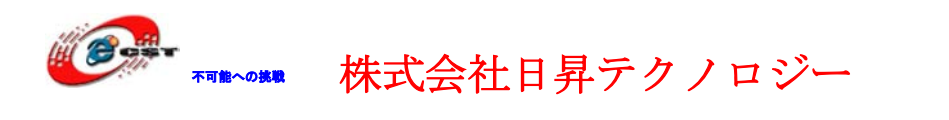

## 第二章 ファームウェアのアップデート

iMPACT 起動すると、自動的にダウンロードケーブルのバージョンを確認して、現在のバー ジョンより低い場合は自動的に更新を行う。

| 😼 iMPACT - E:\default.ipf - [Boundary Scan]                                                                                                    |            |
|----------------------------------------------------------------------------------------------------|------------|
| 👺 Efe Edit Wew Operations Options Qutput Debug Window Help                                                                                                    |            |
| ■ ※ ● ◎ × 韓 ※ # # # # # # # # # # # # # # # # # #                                                                                                    |            |
| Flows X                                                                                                    |            |
| BBoundary Scan                                                                                                    |            |
| escilareserial<br>General control of the second second second second second second second second second second second second second                                                                                                    |            |
| applesttop Configuration                                                                                                    |            |
| Direct SPI Configuration                                                                                                    |            |
| BystemACE                                                                                                    |            |
| EPROM File Formatter                                                                                                    |            |
|                                                                                                    |            |
| Progress Dialog [61%]                                                                                                    |            |
| Starting Starting                                                                                                    |            |
| Modes                                                                                                    |            |
| WRACT Processes VARNING: WPACT:2356 - Platform Cable USB firmware must be updated. This operation may take up to 10 minutes on a USB 1.0 port<br>or up to 30 minutes on a USB 1.1 port. Please do not stop the process or disconnect the cable prior to completion. The cable |            |
| STATUS LED will be RED for the duration of the update process.                                                                                                    |            |
| OK                                                                                                    |            |
|                                                                                                    |            |
|                                                                                                    |            |
|                                                                                                    |            |
|                                                                                                    |            |
|                                                                                                    |            |
| Develops                                                                                                    |            |
| Boundary Scan                                                                                                    |            |
| 🗙 🚹 <u>WARNING</u> : iMPACT: 2356 - Platform Cable USB firmware must be updated. This operation may take up to 10 minu                                                                                                    | tes on a 🛃 |
| or up to 30 minutes on a USB 1.1 port. Please do not stop the process or disconnect the cable prior to                                                                                                    | completi   |
|                                                                                                    | ~          |
|                                                                                                    | >          |
| A Uutput Error Warning                                                                                                    | FFFF G     |
|                                                                                                    |            |

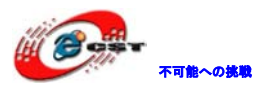

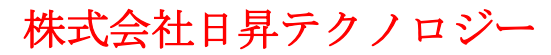

| iMPACT - E:\default.ipf - [Bound                                                                                                    | lary Scan]                                    |       |
|----------------------------------------------------------------------------------------------------|-----------------------------------------------|-------|
| 😸 Elle Edit View Operations Options 🖸                                                                                                    | lutput Debug <u>Wi</u> ndow <u>H</u> elp      | - B × |
| 👌 🖪 🗶 🛱 🏔 🔛                                                                                                    |                                               |       |
| Flows X<br>Boundary Scan<br>SSlaweSerial<br>SelectMAP<br>Splesktop Configuration<br>Direct SPI Configuration<br>SystemACE<br>PROM File Formatter | Progress Dialog [36%]                         |       |
| Modes<br>MFACT Frocesses X                                                                                                    | Updating the cable firmware.<br>38%<br>Cancel |       |
| Operations                                                                                                    | Boundary Scan                                 |       |
| Vupdating the cable firm<br>PROGRESS_START - Starti                                                                                              | ware<br>ng Operation.                         |       |

更新中、LED は赤になる。また中断しないでください。中断した場合、次回 iMPACT を起動 するとき再度更新開始する。注意点:更新中ケープルとターゲットボードは接続してくだ さい。更新完了後、LED は緑色 (JTAG コネクターの VREF が正しい場合) 或いは黄色 (JTAG コネクターに VREF がない) になる。

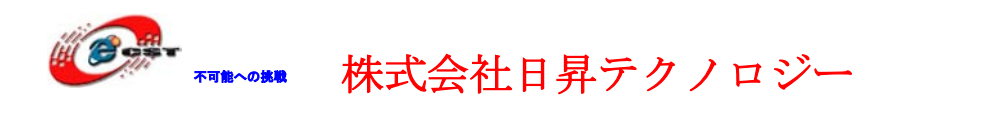

## 第三章 クロックの設定

本ケーブルは TCK/CCLK/SCK のクロック設定をサポートする。

ケーブルとターゲットボードを接続して、Impact を起動し、"create a new project"で OK 押す。

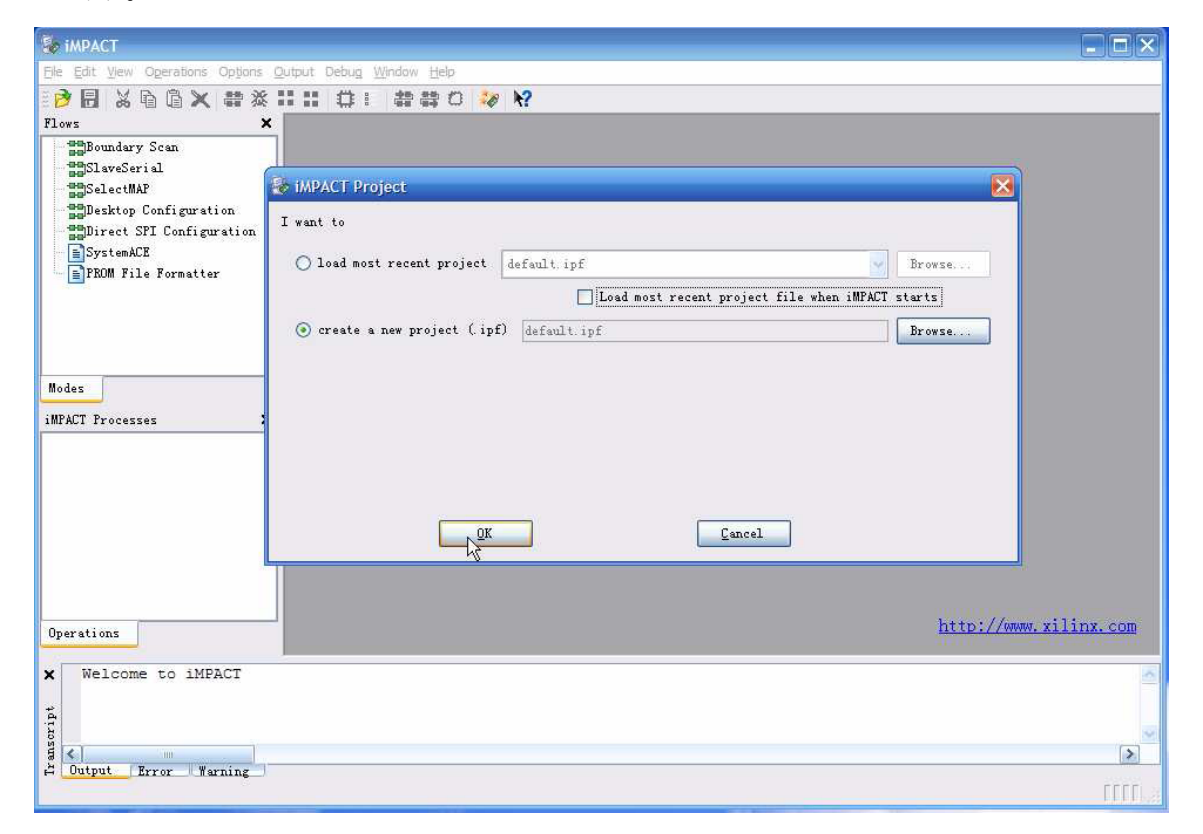

"Configure devices using Boundary - Scan (JTAG)"で"Automatically connect to a cable and identify Boundary - Scan chain"を選択して、"Finish"を押す。

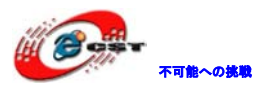

| 😺 iMPACT - E:\default.ipf                                                                                                    |                                                                                                    |                       |
|----------------------------------------------------------------------------------------------------|----------------------------------------------------------------------------------------------------|-----------------------|
| Elle Edit View Operations Options                                                                                                    | <u>D</u> utput Debu <u>g Wi</u> ndow <u>H</u> elp                                                                                                    |                       |
| 🔁 🖥 🗶 🛱 🎘                                                                                                    | ##  尊王  義尊の  😺 🕅                                                                                                    |                       |
| Plovs<br>Plovs<br>Plovs<br>Plovs<br>Plove Plowedary Scan<br>SelectMAP<br>Desktop Configuration<br>Direct SPI Configuration<br>Product File Formatter<br>Modes<br>MMACT Processes<br>Modes | IMPACT - Welcome to IMPACT          Impact - Welcome to IMPACT         Impact - Welcome to IMPACT         Impact - Welcome to Impact Impact Impac |                       |
| Operations<br>X Welcome to iMPACT<br>ta<br>Uutput Error Warning                                                                                                    | K Back Finish Cancel                                                                                                    | http://www.xilinx.com |

右クリックして"Cable Setup"を選択する。

| 😵 Cable Communication Setup                        | × |
|----------------------------------------------------|---|
| Communication Mode<br>O Parallel III O Parallel IV |   |
| O MultiPRO                                         |   |
| TCK Speed/Baud Rate: Port:                         |   |
| 6 MHz 💽 usb1                                       | - |
| 750 KHz                                            |   |
| 1.5 MHz                                            |   |
| 3 MHz                                              |   |
| 6 MHz ame:                                         |   |
| 12 MHz                                             |   |
| 24 MHz                                             |   |
| OK Cancel Help                                     |   |

基本的にはデフォルトの6MHzでいいですが、"AEN"付いている18V00シリーズのPROMの場 合は750KHzに設定する必要。

複数のターゲットボード接続している場合、一番遅いターゲットのクロックで設定する必

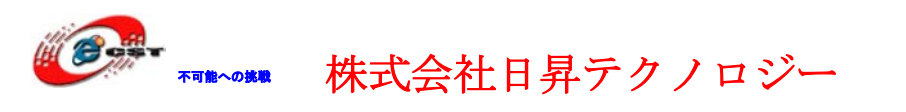

要。

各型番ターゲットボードの最大クロック表:

| ターゲットボード     | 最大JTAGクロック |
|--------------|------------|
| XC9500XL     | 10MHz      |
| XPLA3        | 10MHz      |
| CoolRunner-2 | 10MHz      |
| XC18V00      | 10MHz      |
| XCF00S/P     | 10MHz      |
| Virtex       | 33MHz      |
| VirtexE      | 33MHz      |
| Virtex-2     | 33MHz      |
| Virtex-2Pro  | 33MHz      |
| Spartan      | 5MHz       |
| Spartan-2    | 33MHz      |
| Spartan-3    | 33MHz      |
| Spartan-3e   | 33MHz      |
|              |            |

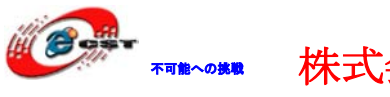

### 第四章 ターゲットボードとの接続

以下3種類の接続方法がある:14ピンフラットケーブル、10ピンフラットケーブル及び6ピン変換ケーブル。

14ピンフラットケーブルに2.54mmピッチと2.0mmピッチ2種類がある。

14ピンフラットケーブルには各信号毎にGNDがあるので、高速ダウンロードする時も性能は 安定なので、お勧めです。

方法1、14ピンフラットケーブルでターゲットボードと接続する。

(▼)標示ある所或いは赤色の線が1番。

| PIN | 定義  | PIN | 定義  |
|-----|-----|-----|-----|
| 1   | GND | 2   | VCC |
| 3   | GND | 4   | TMS |
| 5   | GND | 6   | TCK |
| 7   | GND | 8   | TDO |
| 9   | GND | 10  | TDI |
| 11  | GND | 12  | NC  |
| 13  | GND | 14  | NC  |

JTAGモード:

| Slave | Serialモー | ド | : |
|-------|----------|---|---|
|       |          |   |   |

| PIN | 定義  | PIN | 定義           |
|-----|-----|-----|--------------|
| 1   | GND | 2   | VCC          |
| 3   | GND | 4   | PROG         |
| 5   | GND | 6   | CCLK         |
| 7   | GND | 8   | DONE         |
| 9   | GND | 10  | DIN          |
| 11  | GND | 12  | NC           |
| 13  | GND | 14  | INIT(Option) |

方法2、10ピンフラットケーブルでターゲットボードと接続する。

<sup>(▼)</sup>標示ある所或いは赤色の線が1番。

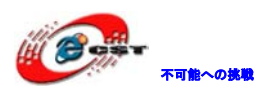

| 定義  | PIN                                  | 定義                                                                                                    |
|-----|--------------------------------------|----------------------------------------------------------------------------------------------------|
| TCK | 2                                    | GND                                                                                                    |
| TDO | 4                                    | VCC                                                                                                    |
| TMS | 6                                    | NC                                                                                                    |
| NC  | 8                                    | NC                                                                                                    |
| TDI | 10                                   | GND                                                                                                    |
|     | 定義<br>TCK<br>TDO<br>TMS<br>NC<br>TDI | 定義         PIN           TCK         2           TDO         4           TMS         6           NC         8           TDI         10 |

JTAGモード:

Slave Serialモード:

| PIN | 定義   | PIN | 定義  |
|-----|------|-----|-----|
| 1   | CCLK | 2   | GND |
| 3   | DONE | 4   | VCC |
| 5   | PROG | 6   | NC  |
| 7   | NC   | 8   | NC  |
| 9   | DIN  | 10  | GND |

方法3、6ピン変換ケーブルでターゲットボードと接続する。

(▼)標示ある所の線が1番。

JTAGモード:

| 番号 | 色 | JTAG mode |
|----|---|-----------|
| 1  | 紫 | VCC       |
| 2  | 白 | GND       |
| 3  | 黑 | TCK       |
| 4  | 灰 | TDO       |
| 5  | 赤 | TDI       |
| 6  | 青 | TMS       |

Slave Serialモード:

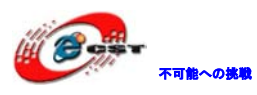

| 番号 | 色 | Slave Serial mode |
|----|---|-------------------|
| 1  | 紫 | VCC               |
| 2  | 白 | GND               |
| 3  | 聖 | CCLK              |
| 4  | 灰 | DONE              |
| 5  | 赤 | DIN               |
| 6  | 青 | PROG              |

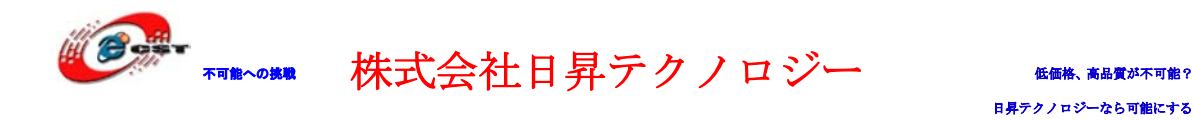

## 第五章 SPI Flash 書込み手順

\*Xilinx ISE Design Suite 10.1 (以上) をインストールされることを前提とします。

| 1. | スタート | 、メニュー―> | ≻ISE→Accessories→ | •IMPACT | でIMPACTを起動 |
|----|------|---------|-------------------|---------|------------|
|----|------|---------|-------------------|---------|------------|

| 2 IMPALT                                                                                                    |                                                   | =10 <sup>1</sup> X    |
|----------------------------------------------------------------------------------------------------|---------------------------------------------------|-----------------------|
| Elle Edit View Operations Options Outp                                                                                                    | ut Debug Window Help                              |                       |
|                                                                                                    |                                                   |                       |
| Z<br>SBoundary Scan<br>SSI aveS rial<br>SSI aveS rial<br>SS |                                                   |                       |
| Modes                                                                                                    |                                                   |                       |
|                                                                                                    | Nimpact Project                                   |                       |
|                                                                                                    | I want to                                         |                       |
|                                                                                                    | G load nost recent project                        |                       |
|                                                                                                    |                                                   |                       |
|                                                                                                    | Loud most recent project file when intwol starts  |                       |
|                                                                                                    | C create a new project ( ipf) default. ipf Browse |                       |
|                                                                                                    | QK Çancel                                         |                       |
| Operations                                                                                                    |                                                   | http://www.xilinx.com |
|                                                                                                    |                                                   |                       |
| Welcome to iMPACT<br>iMPACT Version: 10.1                                                                                                    |                                                   | *                     |
|                                                                                                    |                                                   |                       |
|                                                                                                    |                                                   | <u>*</u>              |
| Output (Error (Warning)                                                                                                    |                                                   | <u>.</u>              |
|                                                                                                    |                                                   | 115                   |

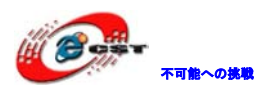

2.「PROM File Formatter」をダブルクリックしてから右の白ウインドウで「Launch Wizard」 を選択

| ■ Xilinx - ISE - D:\fpga\xc3s500e\xc3s500e.ise - [PROM File Format                                                                                                    | ter)                                                                     | - I I I I |
|----------------------------------------------------------------------------------------------------|--------------------------------------------------------------------------|-----------|
| Elle Edit Bier Froject Source Erocens Operations Binder Holp<br>□ ↓ ↓ ↓ ↓ ↓ ↓ ↓ ↓ ↓ ↓ ↓ ↓ ↓ ↓ ↓ ↓ ↓ ↓ ↓                                                                                                    |                                                                          | 000       |
|                                                                                                    |                                                                          |           |
| Blewdey San<br>Silevedrid<br>Salecult<br>Direct 37 Gafgeration<br>System<br>Freester<br>Files Sangabets Libraries Configuration Soles<br>Freester<br>Xvalidals Operations we:                                  | Lausch Trinit.<br>Fight click to Lausch Witawd                           |           |
| Configuration Operations     // *** BATCH CHD : setNode -pff     Revision O, Design O Device #O is Selected.     // *** BATCH CHD : deletePromDevice -poil     // *** BATCH CHD : deletePromDevice -poiltion 1 | T Design Summery Brite File Formatter Boundary Scan                      | 2         |
| Console GErrors A Ternings Tel Shell R Find in Files                                                                                                    | 7200 File Generation   Target SF1 FD00   0 Bits used   File: test in Leg |           |

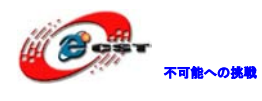

 下記ダイアログ画面で「I want to target a」の項目で「3rd-Party SPI PROM」を選べ、「PROM File Format」で「MCS」を選べて「PROM File Name」でファイル名前を入力し (例:test)、保存場所も変更できます。

| 🔤 iTPACT - Prepare PROT Files                                                              |                     |        |
|--------------------------------------------------------------------------------------------|---------------------|--------|
| I want to target a                                                                         | Spartan3E MultiBoot | ×      |
| PROM File Format<br>MCS ○ TEK ○ UFP ('C" format)<br>○ EXO ○ BIN ○ ISC<br>○ HEX ♥ Swap Bits |                     |        |
| Checksum Fill Value (2 Hex Digits): FF                                                     |                     |        |
| PROM File Name: test                                                                       |                     |        |
| Location: D:\fpga\xc3s500e\                                                                |                     | Browse |
|                                                                                            | < Back Next >       | Cancel |

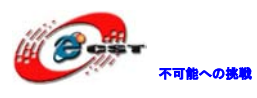

4. 8Mを選択 (SPIFLASH「M25P80」を使う場合)

| 🔤 iTPACT - Specify SPI PR                                  | )I Device                                                                                                    |        |
|------------------------------------------------------------|----------------------------------------------------------------------------------------------------|--------|
| Auto Select PROM Density<br>Select SPI PROM Density (bits) | 8M          256K          512K          1M          2M          4M          8M          16M          32M          64M          128M |        |
| 🔲 Add Data File                                            |                                                                                                    |        |
|                                                            | < <u>B</u> ack <u>N</u> ext >                                                                                                    | Cancel |

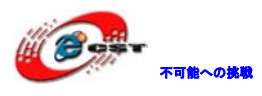

5. 「Finish」ボタンをクリック

| 🔤 impact - File Generation Summary           | ,                   |
|----------------------------------------------|---------------------|
| You have entered following information:      |                     |
| PROM Type:                                   | SPI PROM            |
| File Format                                  | mcs                 |
| Fill Value                                   | FF                  |
| PROM filename                                | test                |
| Number of PROMs                              | 1                   |
| Position Part Name                           |                     |
| 0 8M                                         |                     |
|                                              |                     |
|                                              |                     |
|                                              |                     |
|                                              |                     |
|                                              |                     |
|                                              |                     |
|                                              |                     |
|                                              |                     |
|                                              |                     |
|                                              |                     |
|                                              |                     |
|                                              |                     |
|                                              |                     |
| Click "Finish" to start adding device files. |                     |
|                                              | (Back Rinich Concol |
|                                              | Lack Linish Cancel  |

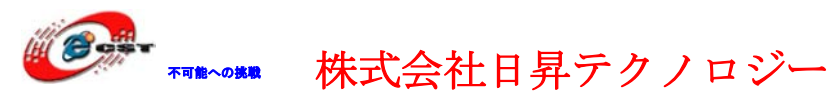

6. 下記ダイアログ画面に「Ok」ボタンを押下

| xiling - 158 - D:\fpga\xcla500e\xcla500e.ige - [Boundary Scan] | 🗕 🖻 🔀             |
|----------------------------------------------------------------|-------------------|
| g Lile Ldit Fier Fraject Source Process Operations Linder Holp |                   |
| Q 👷 🖓 🖓 🖄 🕲 🗶 🔍 🔍 🔍 🔍 🖉 🖉 🖉 🖉 🖉 🖉 🖉 🖉 🖉 🖉 🖉 🖉 🖉                | F E # L TITIT O O |
|                                                                |                   |
| Searces X Right click device to asket operations               |                   |
| a manufary Scan                                                |                   |
| essi weseri d                                                  |                   |
| TO King King King King King King King King                     |                   |
| molecular Continue View                                        |                   |
| System I                                                       |                   |
| 1200 File Fernatter toplat                                     |                   |
| TD0                                                            |                   |
|                                                                |                   |
|                                                                |                   |
| 🖾 Add Device 🔀                                                 |                   |
| Start adding design file to                                    |                   |
| Data Stream: 0                                                 |                   |
|                                                                |                   |
| ox                                                             |                   |
|                                                                |                   |
|                                                                |                   |
| McGources Difinapahots Configuration Hodes                     |                   |
| Processes X                                                    |                   |
| Available Operations are:                                      |                   |
|                                                                |                   |
|                                                                |                   |
|                                                                |                   |
|                                                                |                   |
|                                                                |                   |
|                                                                |                   |
|                                                                |                   |
|                                                                |                   |
|                                                                |                   |
| Treesses Configuration Operations                              |                   |
| w huto Select : false                                          | 21                |
| Number of Data Stream : 1                                      | -                 |
| Number of PROMs : 0                                            |                   |
| END of Report                                                  |                   |
|                                                                | ×                 |
|                                                                | 3                 |
|                                                                |                   |
| 🛓 🛄 Cansale 👩 Brrors 🔝 Varnings 🔛 Tel Shall 🙀 Find in Files    |                   |

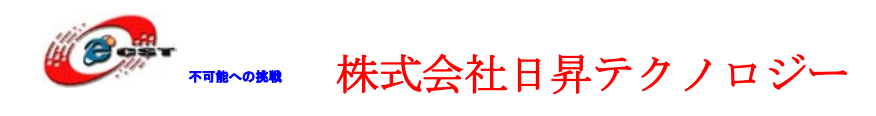

7. 次は生成された.bitファイルを選択してから「No」を押下

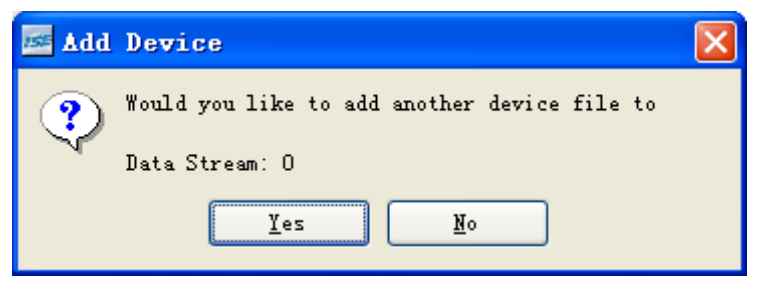

8.「OK」ボタンを押下

| 🔤 🗚 | Device 🔀                                                            |
|-----|---------------------------------------------------------------------|
| ٩   | You have completed the device file entry.<br>Click 'Ok' to continue |
|     | ОК                                                                  |

9. 下記のような画面が出て来る

| Allinx - ISE - DFAFpgaAxc3s5000e/xc3s5000e.ise - [PRO] File Fo<br>File Edit Yiew Project Source Process Operations Opjions Output Debug Find                                                                                                    | w jelp                           |                     |     |
|----------------------------------------------------------------------------------------------------|----------------------------------|---------------------|-----|
| S S S S S S S S S S S S S S S S S S S                                                                                                    | B B D D P R? DO 80 pal_data_call | × 7 FF % x 11111 00 |     |
|                                                                                                    |                                  |                     |     |
| Sources: File: Sagahots Libraries Configuration Refer<br>Sources: File: Sagahots Libraries Configuration Refer<br>Sources: File: Sagahots Configuration Refer<br>Sources: Sources: S | M<br>S-23 Fr.d<br>X              |                     |     |
| Tracesses Configuration Operations<br>Dumping bit file D:/fpgm/x03n500e/top_colktemp.bit<br>INTFO:MEPACT:501 - '1': Added Device x03e500e successfully.                                                                                                    | Enigs Sussay 200 File Fernatter  |                     |     |
|                                                                                                    |                                  |                     |     |
| Add one device.                                                                                                    |                                  |                     |     |
|                                                                                                    |                                  |                     | 100 |

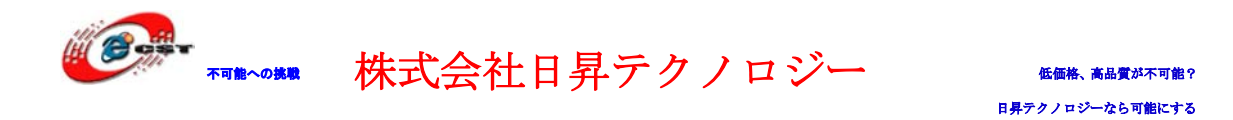

10. 下記の白のサブウインドウに右クリックし「Generate File」を選択

| Iilinx - ISE - D:\fpga\xcJs500e\xc3s500e.ise - [PROM File Format                                                                                             | ter)                                             |                                                                         |                                      |
|----------------------------------------------------------------------------------------------------|--------------------------------------------------|-------------------------------------------------------------------------|--------------------------------------|
| [Dis glit Yer Payiet Source Preses Speeding Options Options Data Black P<br>→ → → → → → → → → → → → → → → → → → →                                            | aly                                              | . • • • • • • • • • • • • • • • • • • •                                 |                                      |
| Blankary Son<br>SilveGrid<br>Solvering Configuration<br>Solverst SII Configuration<br>Depression<br>Alternation<br>Solverst SII Configuration<br>Alternation | DM<br>3.53 % Full<br>bp.14<br>xc3s500e<br>top.14 |                                                                         |                                      |
| gleuren Ofiler Blaushets Dilbrwies Configuration Bodes                                                                                                    | Add Jills<br>Bessare F<br>Generate               | ter Devis                                                               |                                      |
| ilale Operations wr:<br>Amarate File                                                                                                    |                                                  |                                                                         |                                      |
| Crocesses Configuration Operations                                                                                                    | Design Summary Spitt File Formatter              |                                                                         |                                      |
| Dumping bit file D:/fpgm/xc3s500e/top_colktemp.bit<br>INFO:INFACT:501 - '1': Added Device xc3s500e successfully.                                             |                                                  |                                                                         |                                      |
| Console Officers & Yarnings Til Shell Refine files                                                                                                    | Thom File Gener                                  | ration   Target SFI FROM   2,363,552 bits used   File: test in Location | <ul> <li>D:\fpgs\xc3s500s</li> </ul> |

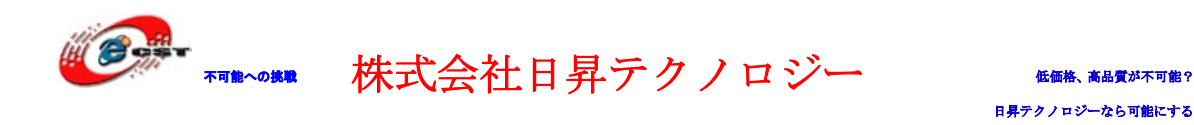

| TITIM IN DAPPAREDRUGAREDRUGTE DAUT FILE FOR                                                                                                    |                                                                                                    |                    |
|----------------------------------------------------------------------------------------------------|----------------------------------------------------------------------------------------------------|--------------------|
| pli fat for front fore Dens Gratin Inde fab<br>D 2 日 日 二 2 日 二 2 日 二 2 日 二 2 日 二 2 日 二 2 日 二 2 日 二 2 日 二 2 日 二 2 日 二 2 日 二 2 日 1 日 1 日 2 日 1 日 1 日 1 日 1 日 1 日 1 日                                                                                                    | ●● : : : : : : : : : : : : : : : : : :                                                                                                    |                    |
| Sources                                                                                                    | *                                                                                                    |                    |
| - and Boundary Scan                                                                                                    |                                                                                                    |                    |
| and SlaveSerial                                                                                                    |                                                                                                    |                    |
| and a sector of the sector of the sector of | SPI Emar                                                                                                    |                    |
| - 22Direct SPI Configuration                                                                                                    | BM Contraction of the second second s |                    |
| SystemACE                                                                                                    | 3.52 % Fu8 xc3s500e                                                                                                    |                    |
| b File Formatter                                                                                                    | top 3.6                                                                                                    |                    |
|                                                                                                    |                                                                                                    |                    |
|                                                                                                    |                                                                                                    |                    |
|                                                                                                    |                                                                                                    |                    |
|                                                                                                    |                                                                                                    |                    |
|                                                                                                    |                                                                                                    |                    |
|                                                                                                    |                                                                                                    |                    |
|                                                                                                    |                                                                                                    |                    |
| BegSources Files Snapshots Configuration Hodes                                                                                                    |                                                                                                    |                    |
|                                                                                                    |                                                                                                    |                    |
| Available Operations are:                                                                                                    |                                                                                                    |                    |
| upGenerate File                                                                                                    |                                                                                                    |                    |
|                                                                                                    |                                                                                                    |                    |
|                                                                                                    |                                                                                                    |                    |
|                                                                                                    |                                                                                                    |                    |
|                                                                                                    |                                                                                                    |                    |
|                                                                                                    | PROM File Generation Succeeded                                                                                                    |                    |
|                                                                                                    |                                                                                                    |                    |
| Of Processes Configuration Operations                                                                                                    | Without Common C. Store Tile Formatter                                                                                                    |                    |
|                                                                                                    | That'to county. Street to accurate                                                                                                    |                    |
| Using user-specified prom size of 1024K                                                                                                    |                                                                                                    | 0                  |
| Writing file "D:\fpga\xc3s500e\//test.mcs".                                                                                                    |                                                                                                    |                    |
| writing file "D:\Tpga\xC3s500e\//test.prm".                                                                                                    |                                                                                                    |                    |
| 6                                                                                                    |                                                                                                    |                    |
| Console OFFrees Avanings CTel Shell 🛞 Find in Files                                                                                                    |                                                                                                    |                    |
|                                                                                                    | FROM File Generation   Target SFI FROM   2,363,552 Bits used   File test in Location:                                                                                                    | D \fpga\ze3s500e\/ |

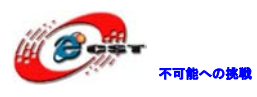

#### 12. 下記画面に左上の「Boundary Scan」をクリック

| 퉳 iMPACT - [Boundary Scan]                                                         |                                        |                                                   |                          |
|------------------------------------------------------------------------------------|----------------------------------------|---------------------------------------------------|--------------------------|
| 🎯 Eile Edit View Operations Options 🤉                                              | <u>D</u> utput Debu <u>a W</u> indow ( | <u>t</u> elp                                      | _ <del>_</del>           |
| ]  🌶 🔒 🐹 🖻 🔓 🗶 🔡                                                                   |                                        | ‡C[40] <mark>₩</mark>                             |                          |
| Modes                                                                              |                                        | Right click to Add Device or Initialize JTAG chai | n                        |
| Uperations                                                                         | Boundary Scan                          |                                                   |                          |
| <pre>Minpact Version: 10.1 // *** BATCH CMD : setM // *** BATCH CMD : setM (</pre> | ode -bs<br>ode -bs                     |                                                   | ×                        |
|                                                                                    |                                        | No Cable Co                                       | onnection   No File Open |

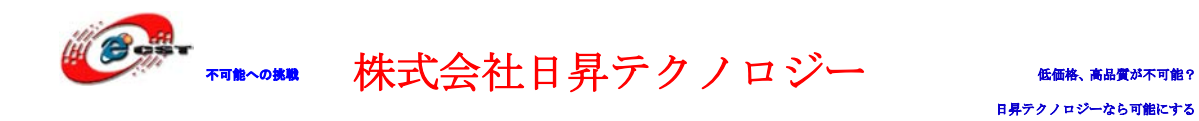

13. 下の白のサブウインドウに「Initialize Chain」を選択

| 💱 iMPACT - [Boundary Scan]                                                                                                   |                                                                                                    |
|----------------------------------------------------------------------------------------------------|----------------------------------------------------------------------------------------------------|
| 😼 Eile Edit Yiew Operations Options Qutput Debug Window Help                                                                 | _ 5                                                                                                    |
| 沙 🖥 🖇 🛱 🏛 🏥 🛱 🗄 二〇 🛷 😽                                                                                                    |                                                                                                    |
| Index       Modes                                                                                                    | Right circk to Add<br>Add Minx Device CbH+D<br>Add Mon-Minx Device CbH+K<br>ipAtalase Chan<br>Cable Setup<br>Cable Setup<br>Qutput File Type ► |
| Boundary Scan                                                                                                    |                                                                                                    |
| X INPACT Version: 10.1<br>// *** BATCH CHD : setMode -bs<br>// *** BATCH CHD : setMode -bs<br>// *** BATCH CHD : setMode -bs |                                                                                                    |
| Output AError Avaning                                                                                                    | No Cable Connection                                                                                                    |
|                                                                                                    | No Cable Connection                                                                                                    |

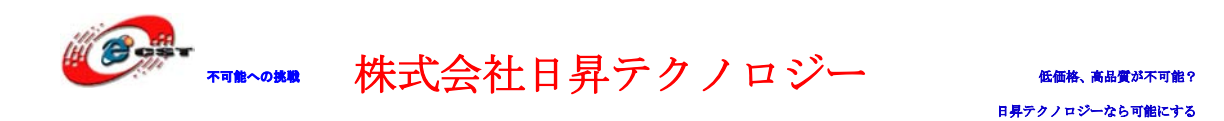

14. Xinlinxダウンロードケーブルを接続してからFPGAボードの電源を入れれば、下記の 図のようにFPGAを認識されます、FPGAの型番も見られます。

\*FPGAが認識されない場合、ダウンロードケーブルが正常接続されるかどうか、ピンとFPGA のピンが一致するかどうかをご確認ください。

| 🐉 iMPACT - [Boundary Scan]                                                                                                    | _ 8 ×                                                                                                    |
|----------------------------------------------------------------------------------------------------|----------------------------------------------------------------------------------------------------|
| 👺 Ele Edit View Operations Quitput Debug Window Help                                                                                                    | ×                                                                                                    |
| 3 8 % 6 6 × 8 % # # 4 1 8 # 8 0 % 8                                                                                                    |                                                                                                    |
| Depretions     21     10     10     10       Image: State State | Image: Constraint of the second second se |
| Boundary Scan                                                                                                    |                                                                                                    |
| PROGRESS_END - End Operation.                                                                                                    | ×                                                                                                    |
| Elapsed time = 0 sec.                                                                                                    |                                                                                                    |
| // *** BAICH CHD : Identifynyn                                                                                                    |                                                                                                    |
|                                                                                                    | ×                                                                                                    |
| Output AError ATarning /                                                                                                    |                                                                                                    |
|                                                                                                    | Configuration Parallel                                                                                                    |

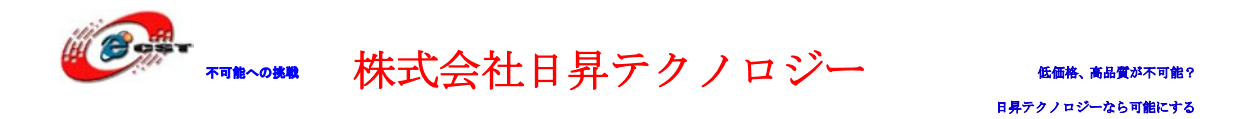

15. FPGA書込み対象フォルダーを探しtop.bitを選べ、

下の選択肢は2番目を選択し、「Open」ボタンをクリックしてSPIF1ash対象ファイル (例:ad16.mcs)を選択

| 🐉 Assign New Configuration File                                  | ? ×            |
|------------------------------------------------------------------|----------------|
| Look in: E:/fpga_wr_code/                                        | 1 🔺 🔡 🏢        |
| D                                                                |                |
|                                                                  |                |
|                                                                  |                |
|                                                                  |                |
|                                                                  |                |
| File name: top.bit                                               | <u>O</u> pen   |
| File type: All Design Files (*. bit *. rbt *. nky *. isc *. bsd) | Cancel         |
| Cancel <u>A</u> ll                                               | <u>B</u> ypass |
| C None                                                           |                |
| Enable Programming of SPI Flash Device Attached to this F        | PGA            |
| C Enable Programming of BPI Flash Device Attached to this F      | PGA //         |

16. SPIFlashの型番を「M25P80」に選択してOkボタンを押下

| 1 | SFPGA SPI Flash Association |           |  |
|---|-----------------------------|-----------|--|
|   | -Select SPI Flash           |           |  |
|   | FPGA                        | SPI Flash |  |
|   | xc3s500e                    | M25P80    |  |
|   |                             |           |  |
|   | <u>O</u> K                  | Cancel    |  |

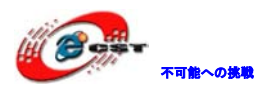

#### 18. 次の図が出て来る

| Device Programming Properties - Device 1 Programming Properties |                                             |            |
|-----------------------------------------------------------------|---------------------------------------------|------------|
| Category                                                        |                                             |            |
| 🖻 Boundary-Scan                                                 |                                             |            |
| Device 1 (FPGA, xc3s500e )                                      | Property Name                               | Value      |
| ····· Device I ( Actached FLASH, m25100 )                       | Verify                                      | Г          |
|                                                                 | FPGA Device Specific Programming Properties |            |
|                                                                 | Pulse PROG                                  | Г          |
|                                                                 |                                             |            |
|                                                                 |                                             |            |
|                                                                 |                                             |            |
|                                                                 |                                             |            |
|                                                                 |                                             |            |
|                                                                 |                                             |            |
|                                                                 |                                             |            |
|                                                                 |                                             |            |
|                                                                 |                                             |            |
|                                                                 |                                             |            |
|                                                                 |                                             |            |
|                                                                 |                                             |            |
|                                                                 |                                             |            |
|                                                                 |                                             |            |
|                                                                 |                                             |            |
|                                                                 |                                             |            |
|                                                                 |                                             |            |
|                                                                 |                                             |            |
|                                                                 |                                             |            |
|                                                                 |                                             |            |
|                                                                 |                                             |            |
|                                                                 |                                             |            |
|                                                                 | 0K Cancel                                   | Apply Help |
|                                                                 |                                             |            |

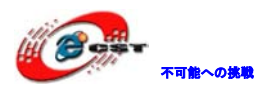

#### 19. FLASHを選べ、下記の図のように第一項目と第二項目をチェックしてOKボタンを押下

| Category         ⊡-Boundary-Scan         □Device 1 (FPGA, xc3s500e )         □Device 1 (Attached FLASH, M25P80 )         Property Name       Value         Verify       ✓         General CPLD And PROM Properties       Erase Before Programming         FPGA Device Specific Programming Properties                                                                                                    |       |
|----------------------------------------------------------------------------------------------------|-------|
|                                                                                                    |       |
| Property Name     Value       Device 1 (FFGA, xc3sb00e)     Value       Device 1 (Attached FLASH, M25F80)     Verify       General CPLD And PROM Properties     Verify       Frase Before Programming     Verify       FFGA Device Specific Programming Properties                                                                                                    |       |
| Verify<br>General CPLD And PROM Properties<br>Erase Before Programming<br>FFGA Device Specific Programming Properties                                                                                                    |       |
| General CPLD And PROM Properties          Erase Before Programming       Image: Comparison of the second second |       |
| Erase Before Programming  FFGA Device Specific Programming Properties                                                                                                    |       |
| FFGA Device Specific Programming Properties                                                                                                    |       |
|                                                                                                    |       |
| After programming Flash automatically load F                                                                                                    | GA wi |
|                                                                                                    |       |
|                                                                                                    |       |
|                                                                                                    |       |
|                                                                                                    |       |
|                                                                                                    |       |
|                                                                                                    |       |
|                                                                                                    |       |
|                                                                                                    |       |
|                                                                                                    |       |
|                                                                                                    |       |
|                                                                                                    |       |
|                                                                                                    |       |
|                                                                                                    |       |
|                                                                                                    |       |
|                                                                                                    |       |
|                                                                                                    |       |
|                                                                                                    |       |
|                                                                                                    |       |
|                                                                                                    |       |
|                                                                                                    |       |
|                                                                                                    |       |
|                                                                                                    |       |
|                                                                                                    | 1     |
| on our mpry ner                                                                                                    |       |

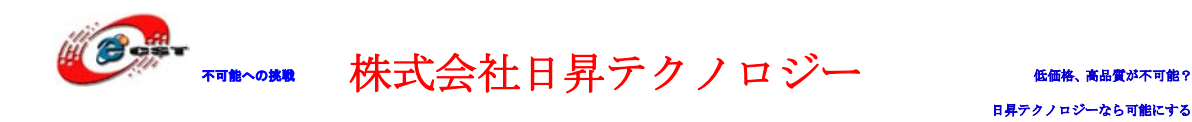

20. FLASHを右にクリックし「Program」を選択

| 😵 iMPACT - [Boundary Scan]                                                                                                    |                                                                                                    |                                                                                                    |                         | _ 8 ×                                         |
|----------------------------------------------------------------------------------------------------|----------------------------------------------------------------------------------------------------|----------------------------------------------------------------------------------------------------|-------------------------|-----------------------------------------------|
| 🛞 Eile Edit View Operations Output De                                                                                                    | ebug <u>W</u> indow <u>H</u> elp                                                                                                    |                                                                                                    |                         | ×                                             |
| ] 🌶 🖥 🐰 🖻 🛍 🗙 🔡                                                                                                    | :: 🗘 : 🛛 🏭                                                                                                    | # O 🕼 🕅                                                                                                    |                         |                                               |
| Image: Second second second | Right click devices to re<br>TDI + 200<br>TDO - 200<br>TDO - | Image: Control of the second second secon |                         |                                               |
| Operations                                                                                                    | Boundary Scan                                                                                                    | 00.1 -=01 "M2 SP80"                                                                                                    |                         |                                               |
| <pre>X // *** BATCH CMD : attac<br/>// *** BATCH CMD : assig<br/>// *** BATCH CMD : attac<br/>// *** BATCH CMD : attac</pre>                                                                                                    | chflash -positi<br>gnfiletoattache<br>chflash -positi                                                                                                    | on 1 -spi "M25P80"<br>dflash -position 1 -file<br>on 1 -spi "M25P80"                                                                                                    | "E:/ad_fpga16/ad16.mcs" | ے<br>ا                                        |
| Output (Error (Warning /                                                                                                    |                                                                                                    |                                                                                                    |                         |                                               |
|                                                                                                    |                                                                                                    |                                                                                                    |                         | <br>Configuration Darallal III 200 KHz LDT1   |
|                                                                                                    |                                                                                                    |                                                                                                    |                         | Configuration   Parallel 111   200 KH2   LPT1 |

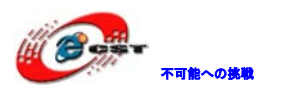

#### 21. ダウンロードが始まる

| NPACT - [Boundary Scan]                                                                                                    |
|----------------------------------------------------------------------------------------------------|
| Ele Edit Yew Operations Qutput Debug Window Help                                                                                                    |
|                                                                                                    |
| State Class     Right class device to select operatione       State Class     Configuration       State Class     Configuration       SystemACE     xc3s500e       TDO     TO |
| ides                                                                                                    |
|                                                                                                    |
| Boundary Scan                                                                                                    |
| INFO:INFACT - Downloading cove file C:/Xilinx/10.1/ISE/spartan3e/data/xc3s500e_spi.cor. PROGRES_START - Starting Operation. '1': Downloading core '1': Downloading core       |
|                                                                                                    |
| Output <u>KError</u> ( <u>Farning</u> )                                                                                                    |

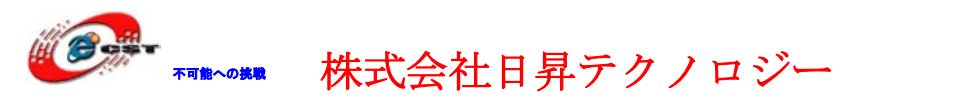

22.「Program Succeeded」というメッセージが出てきれば、正常に終了ということです。 失敗の場合、21番の手順もう一回実施してください。

| SiMPACT - [Boundary Scan]                                                                                                    | _ <del>   </del>   ×                    |
|----------------------------------------------------------------------------------------------------|-----------------------------------------|
| 😺 Elle Edit View Operations Qutput Debug Window Help                                                                                                    | _ 8 ×                                   |
| <mark>⊘</mark> 🖯 🗶 🗄 🗶 ## # 🛱 🕴 🛱 🛱 🕶 🖓 😽                                                                                                    |                                         |
| Image: Start with the second second secon | Program Succeeded                       |
| Boundary Scan                                                                                                    |                                         |
| * '1': Programmed successfully.<br>PROGRESS END = End Operation                                                                                                    | <u> </u>                                |
| Elapsed time = 77 sec.                                                                                                    |                                         |
|                                                                                                    | Z                                       |
| (Output / Error / Farning /                                                                                                    | <u>×</u>                                |
|                                                                                                    | Configuration Parallel III 200 KHz LPT1 |

23.「PROG\_E」キーを押すとFPGAを再構成する事になる

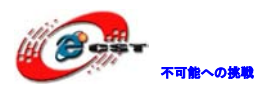

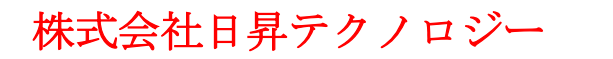

以上